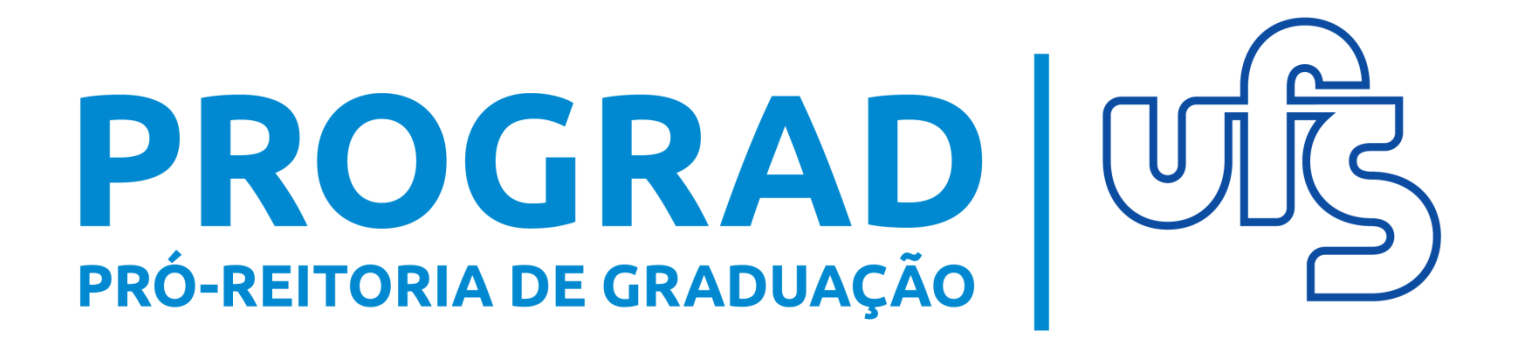

# MANUAL PARA SOLICITAÇÃO DE TURMAS DE ENSINO INDIVIDUAL DE FÉRIAS (2019.4)

# Solicitação de Ensino Individual de férias para o discente.

## Objetivo

Este manual tem como objetivo auxiliar os discentes que desejam participar de turma de ensino individual de férias, desde a solicitação até o resultado, conforme edital n° 12/2020/PROGRAD.

#### Resumo do processo em geral:

- 1- Consultar turmas ofertadas;
- 2- Solicitação de ensino individual de férias (10 a 13 de junho);
- 3- Visualizar solicitações enviadas;
- 4- Emitir comprovante de solicitações.

#### 1 - Consultar turmas ofertadas

Para consultar as turmas disponibilizadas pelos departamentos acesse o portal do discente e siga as orientações das imagens apresentadas abaixo:

No portal do discente, na aba Ensino, selecione consultar turma:

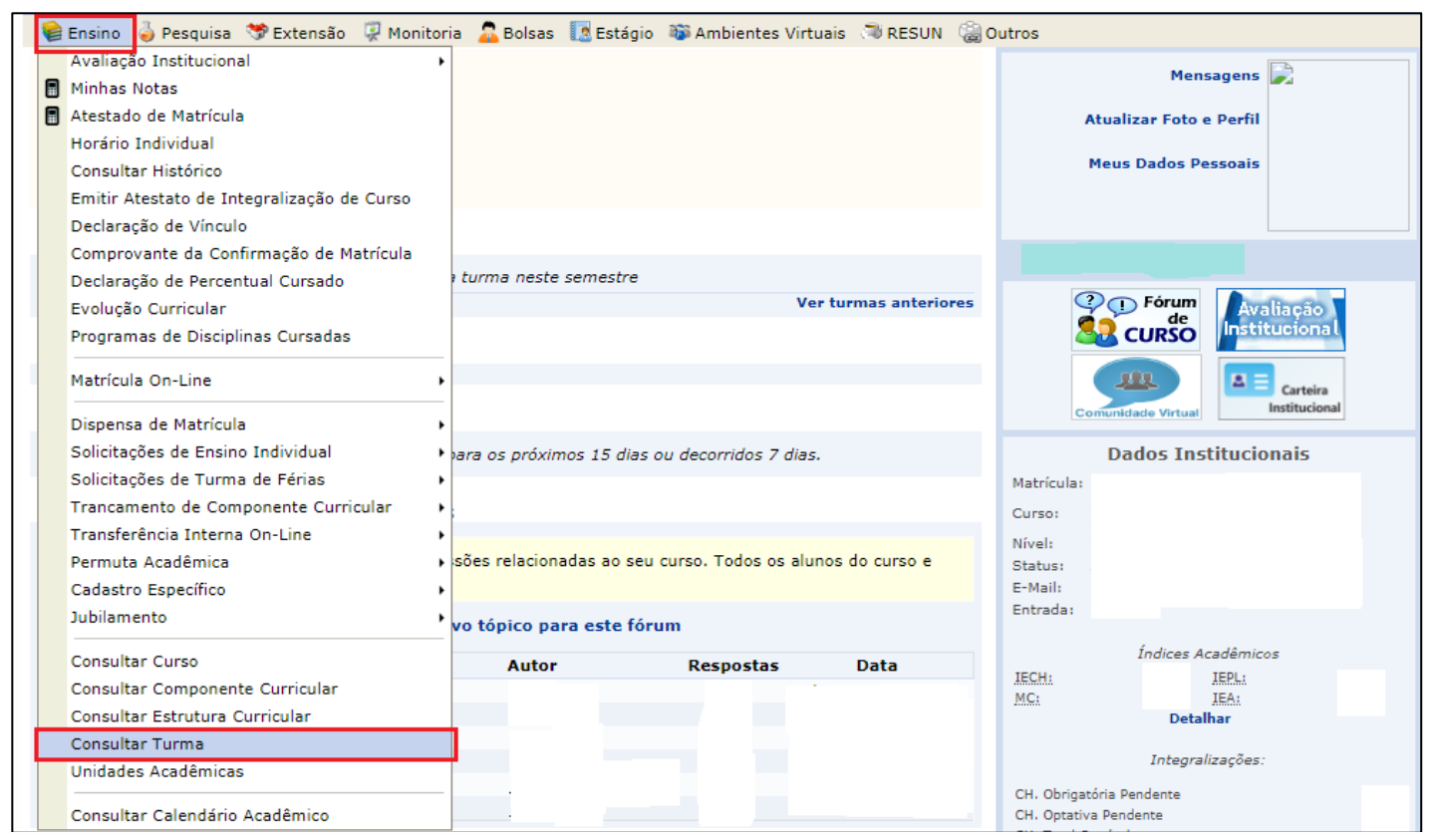

A seguir, selecione os campos em destaque e preencha de acordo com as orientações abaixo:

- Nível >>> graduação;
- Ano-Período >>> 2019.4;
- Situação >>> Aberta;
- Tipo >>> Ensino Individual de Férias;
- Clique em "Buscar".

|            |                                        | INFORME OS CRITERIOS DE BUSCA DAS TURMAS   |
|------------|----------------------------------------|--------------------------------------------|
| <b>V</b> I | Nível:                                 | GRADUAÇÃO 🗸                                |
|            | Modalidade:                            | SELECIONE Y                                |
| <b>Z</b> / | Ano-Período:                           | 2019 . 4                                   |
|            | Centro/Campus:                         | SELECIONE V                                |
|            | Unidade:                               | SELECIONE                                  |
|            | Código do componente:                  |                                            |
|            | Código Antigo:                         |                                            |
|            | Código da turma:                       |                                            |
|            | Local:                                 |                                            |
|            | Horário:                               |                                            |
|            | Nome do componente:                    |                                            |
|            | Nome do docente:                       |                                            |
|            | Com Reserva(s) para o<br>Curso/Matriz: | SELECIONE                                  |
|            |                                        | SELECIONE                                  |
| <b>~</b> : | Situação:                              | ABERTA                                     |
| 1          | Tipo:                                  | ENSINO INDIVIDUAL DE FÉRIAS                |
|            | Exibir resultado da consulta           | em formato de relatório                    |
|            | Exibir relatório de horários d         | as turmas do resultado da consulta         |
|            | Ordenar por:                           | Ordenar por nome do Componente Curriculi 💙 |

Após clicar em Buscar serão visualizadas todas as turmas ofertadas para o período selecionado. Caso queira filtrar as turmas por departamento, selecione a Unidade correspondente ao seu curso:

| 🗹 Nível:              | GRADUAÇÃO 🗸                                                                                                    |          |
|-----------------------|----------------------------------------------------------------------------------------------------|----------|
| Modalidade:           | SELECIONE 🗸                                                                                                    |          |
| 🗹 Ano-Período:        | 2019 . 4                                                                                                    |          |
| Centro/Campus:        | SELECIONE V                                                                                                    |          |
| 🗹 Unidade:            | DEPARTAMENTO DE CIÊNCIAS CONTÁBEIS - São Cristóvão                                                              | ~        |
| Código do componente: | DEPARTAMENTO DE ADMINISTRAÇÃO - São Cristóvão<br>DEPARTAMENTO DE AROUEOLOGIA - Laranieiras                      | <u>^</u> |
| Código Antigo:        | DEPARTAMENTO DE ARQUITETURA E URBANISMO - Laranjeiras<br>DEPARTAMENTO DE ARTES VISUAIS E DESIGN - São Cristóvão |          |
| 🗌 Código da turma:    | DEPARTAMENTO DE BIOCIENCIAS - Itabaiana                                                                         |          |
| Local:                | DEPARTAMENTO DE BIOLOGIA - Sao Cristovao<br>DEPARTAMENTO DE CIRURGIA - Aracaju                                  |          |
|                       | DEPARTAMENTO DE CIÊNCIA DA INFORMAÇÃO - São Cristóvão                                                           |          |

# 2 – Solicitação de ensino individual de férias.

Para solicitar, basta acessar:

Portal do Discente >>> Ensino >>> Solicitações de Ensino Individual >>> Período de Férias >>> Solicitar Ensino Individual de Férias:

| ę | Ensino 🍦 Pesquisa 🧇 Extensão 🛛 🐺 Monit                           | oria 🙎 Bolsas 📘 Estági                      | o 🐞 Ambientes Virtuais 🗢 RESUN                         | i Outros     |                                  |
|---|------------------------------------------------------------------|---------------------------------------------|--------------------------------------------------------|--------------|----------------------------------|
| 6 | Avaliação Institucional<br>Minhas Notas                          | •                                           |                                                        |              | Mensagens 🔀                      |
| C | Atestado de Matrícula                                            |                                             |                                                        |              | Atualizar Foto e Perfil          |
|   | Horário Individual<br>Consultar Histórico                        |                                             |                                                        |              | Meus Dados Pessoais              |
|   | Emitir Atestato de Integralização de Curso                       |                                             |                                                        |              |                                  |
|   | Declaração de Vinculo<br>Comprovante da Confirmação de Matrícula |                                             |                                                        |              |                                  |
|   | Declaração de Percentual Cursado                                 | turma neste semestre                        |                                                        | _            |                                  |
|   | Evolução Curricular<br>Programas de Disciplinas Currendas        |                                             | Ver turmas anterior                                    | es           | Avaliação<br>de<br>Institucional |
|   | Programas de Disciplinas Cursadas                                | -                                           |                                                        |              |                                  |
|   | Matricula On-Line                                                | •                                           |                                                        |              | Comunicade Virtual               |
|   | Dispensa de Matrícula                                            | •                                           |                                                        | _            |                                  |
| L | Solicitações de Ensino Individual                                | <ul> <li>Período Regular</li> </ul>         | <ul> <li>u decorridos 7 dias.</li> </ul>               | _            | Dados Institucionais             |
| 1 | Solicitações de Turma de Férias                                  | <ul> <li>Período de Férias</li> </ul>       | <ul> <li>Solicitar Ensino Individual de Fér</li> </ul> | ias Matrícul | 82                               |
|   | Trancamento de Componente Curricular                             | •                                           | Visualizar Solicitações Enviadas                       | Curso:       |                                  |
|   | Transferência Interna On-Line                                    | •                                           | Emitir Comprovante de Solicitaçã                       | es Nivel:    |                                  |
|   | Permuta Acadêmica                                                | <ul> <li>sões relacionadas ao se</li> </ul> | u curso. Todos os alunos do curso e                    | Status:      |                                  |
|   | Cadastro Específico                                              | •                                           |                                                        | E-Mail:      |                                  |
|   | Jubilamento                                                      | vo tópico para este fó                      | rum                                                    | Entrada      |                                  |
|   | Consultar Curso                                                  | Autor                                       | Paraastas Data                                         |              | Índices Acadêmicos               |

Após selecionar "Solicitar Ensino Individual de Férias", o discente será direcionado para a seguinte página:

|           | BUSCAR COMPONENTE CURRICULAR |  |
|-----------|------------------------------|--|
| 🔿 Código: |                              |  |
| O Nome:   |                              |  |
|           | Buscar Cancelar              |  |
|           |                              |  |
|           | Portal do Discente           |  |

Insira o código ou nome da disciplina e clique em "BUSCAR". Logo o resultado da busca será listado:

| ③: Selecionar Turma                  |       |
|--------------------------------------|-------|
| COMPONENTES CURRICULARES ENCONTRADOS |       |
| Nome                                 | Ativo |
| HTERSONNEL CHT/DOIL HD               |       |
| Portal do Discente                   |       |

Para selecionar a disciplina clique no ícone 🕥.

# A próxima página será a seguinte:

| PORTAL DO DISCENTE > S                                                  | OLICITAÇÃO DE TURMA DE ENSINO INDIVIDUAL DE FÉRIAS                                                                                                    |
|-------------------------------------------------------------------------|----------------------------------------------------------------------------------------------------|
| Caro Discente,<br>Por favor, confirme com c                             | alma os dados abaixo de sua solicitação antes de prosseguir.                                                                                                    |
|                                                                         | Solicitações de turma de ensino individual de férias                                                                                                    |
| DADOS GERAIS DO COMPO                                                   | NENTE CURRICULAR                                                                                                    |
|                                                                         | Código: LETRV0111                                                                                                    |
|                                                                         | Nome: LEGISLAÇÃO E ENSINO                                                                                                    |
| Tipo do Compo                                                           | nente Curricular: DISCIPLINA                                                                                                    |
|                                                                         | Programa: 📃 Consultar Programa do Componente                                                                                                    |
|                                                                         | Carga Horária                                                                                                    |
| (                                                                       | Créditos Teóricos: 4 crs. (60 horas)                                                                                                    |
|                                                                         | Créditos Práticos: 0 crs. (0 horas)                                                                                                    |
|                                                                         | Pré-requisitos, Co-Requisitos e Equivalências                                                                                                    |
|                                                                         | Pré-Requisitos:                                                                                                    |
| Pré-Requisitos                                                          | Recommendativos:                                                                                                    |
|                                                                         | Equivalencias: (LETRUSS) 00 (EDUTION)                                                                                                    |
|                                                                         | EMENTA/ DESCRIÇÃO                                                                                                    |
| O sistema educacional brasileiro:<br>ensino público e do privado. Polít | estrutura social e mecanismo de decisão. Diretrizes e financiamento da educação. A ação do Estado Brasileiro na trajetória histórica do<br>ica e diretrizes para o ensino de línguas materna e estrangeira. |
|                                                                         | Data Solicitação: 02/06/2020                                                                                                    |
|                                                                         | Confirmar Solicitação << Voltar Cancelar                                                                                                    |

Verifique se todas as informações estão corretas. Clique em "CONFIRMAR SOLICITAÇÃO".

| <ul> <li>Solicitação realizada com sucesso!</li> </ul>                                              |                      |
|----------------------------------------------------------------------------------------------------|----------------------|
|                                                                                                    | (x) fechar mensagens |
| 🦃 Ensino 🍦 Pesquisa 💖 Extensão 🦞 Monitoria 🚨 Bolsas 🔢 Estágio 🐞 Ambientes Virtuais 🌂 RESUN 🍓 Outros |                      |
| Portal do Discente > Solicitação de Turma de ensino individual de férias                            |                      |
| Solicitações de turma de ensino individual de férias                                                |                      |
| Nº Solicitação: 2880                                                                                |                      |
| Componente: LETRV0111 - LEGISLAÇÃO E ENSINO                                                         |                      |
| Data Solicitação: 02/06/2020                                                                        |                      |
| Situação: Pendente                                                                                  |                      |
| Emitir Comprovante Cancelar                                                                         |                      |

Caso queira emitir o comprovante, basta selecionar a opção "EMITIR COMPROVANTE".

#### **ATENÇÃO:**

- Se a solicitação for aceita pelo chefe de departamento, o discente será matriculado automaticamente na turma.

- O discente poderá cursar somente duas turmas de ensino individual de férias;

# 3 – Visualizar solicitações enviadas.

Para acompanhar a situação das solicitações acesse:

# Portal do Discente >>> Ensino >>> Solicitações de turma de Férias >>> Visualizar Solicitações Enviadas:

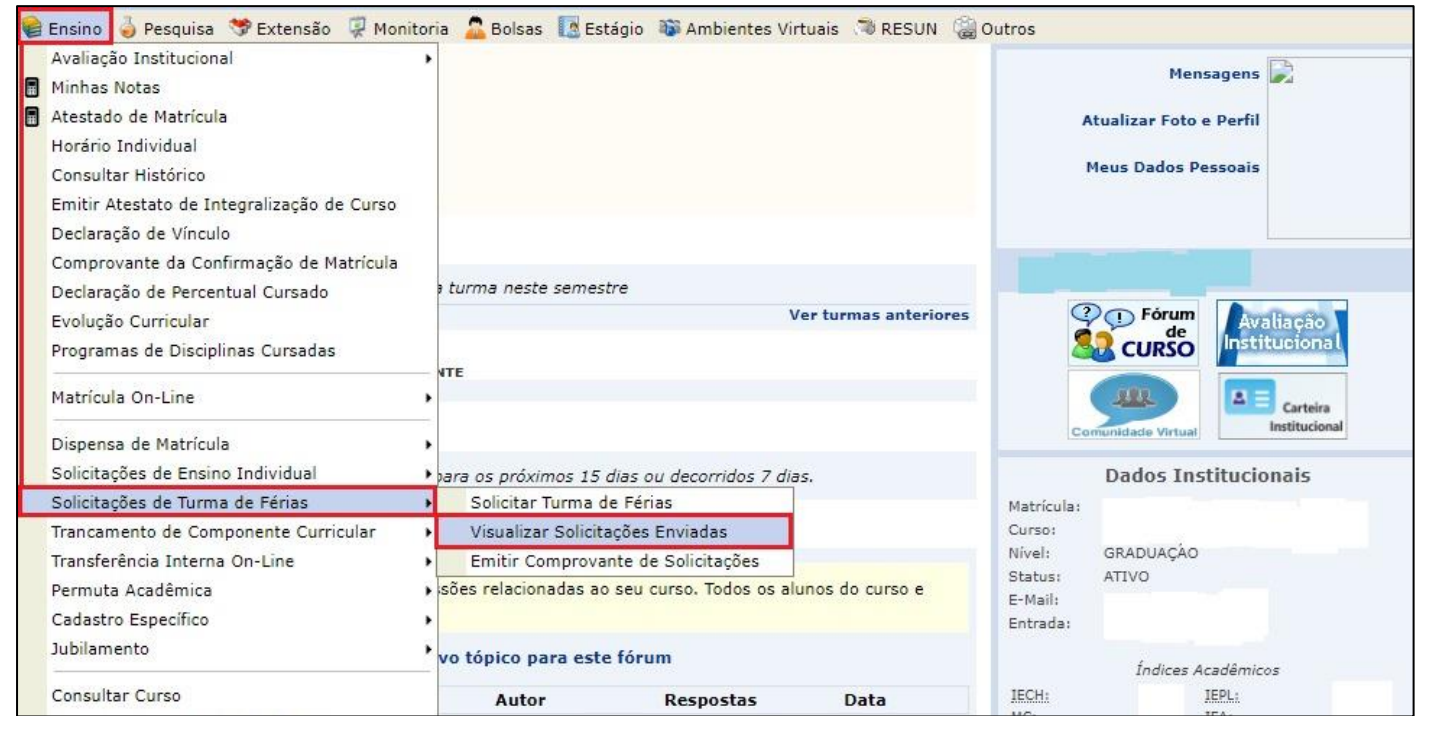

# Você será direcionado para a seguinte página:

| r Solicitação               |                                                                                           |                                                                                                    |
|-----------------------------|-------------------------------------------------------------------------------------------|----------------------------------------------------------------------------------------------------|
| VIDUAL DE FÉRIAS REALIZADAS |                                                                                           |                                                                                                    |
| Data Solicitação            | Situação                                                                                  |                                                                                                    |
| 02/06/2020                  | Pendente                                                                                  | ٢                                                                                                    |
| Discente                    |                                                                                           |                                                                                                    |
|                             | r Solicitação<br>IDUAL DE FÉRIAS REALIZADAS<br>Data Solicitação<br>02/06/2020<br>Discente | r Solicitação<br>IDUAL DE FÉRIAS REALIZADAS<br>Data Solicitação Situação<br>02/06/2020 Pendente<br>Discente |

Caso queira cancelar, basta clicar no ícone 🥯. A "Situação" passará a ser "CANCELADA".

Esses são os significados de cada situação que pode ocorrer:

**Pendente**: Você realizou a solicitação e ela ainda está aguardando a análise.

**Cancelada**: Você desistiu da solicitação de ensino individual de férias e a cancelou.

**Solicitação Negada**: A solicitação de ensino individual de férias não poderá ser atendida e foi negada.

**Turma Solicitada**: A solicitação de turma foi realizada e está aguardando a criação da turma pela chefia de departamento.

**Atendida – Turma Criada**: A solicitação de ensino individual foi atendida e a turma foi criada.

**Turma Negada**: A solicitação de turma foi realizada, porém a criação da turma foi negada pela chefia de departamento.

# 4 – Emitir comprovante de solicitações:

Para emitir o comprovante de solicitações, basta acessar:

# Portal do Discente >>> Ensino >>> Solicitações de Turma de Férias >>> Emitir Comprovante de Solicitações:

| 1 | Ensino 🍐 Pesquisa 😙 Extensão 谋 Moni                                                                                                    | oria       | 🚨 Bolsas                              | 🖪 Estági                                    | o 🐞 Ambiente                                     | es Virtuais | RESUN         |     |
|---|----------------------------------------------------------------------------------------------------|------------|---------------------------------------|---------------------------------------------|--------------------------------------------------|-------------|---------------|-----|
|   | Avaliação Institucional<br>Minhas Notas<br>Atestado de Matrícula<br>Horário Individual<br>Consultar Histórico<br>Emitir Atestato de Integralização de Curso<br>Declaração de Vínculo<br>Comprovante da Confirmação de Matrícula<br>Declaração de Percentual Cursado<br>Evolução Curricular | ,<br>, tı  | ırma neste                            | e semestre                                  |                                                  | Ver tu      | rmas anterior | res |
|   | Programas de Disciplinas Cursadas<br>Matrícula On-Line                                                                                                    | NTE        |                                       |                                             |                                                  |             |               |     |
|   | Dispensa de Matrícula<br>Solicitações de Ensino Individual<br>Solicitações de Turma de Férias                                                                                                    | ►<br>►part | a <i>os próxii</i><br>Solicitar       | <i>mos 15 dias</i><br>Turma de Fe           | ou decorridos<br>érias                           | 7 dias.     |               |     |
|   | Trancamento de Componente Curricular<br>Transferência Interna On-Line<br>Permuta Acadêmica                                                                                                    | )<br>Sõi   | Visualiza<br>Emitir Co<br>es relacion | r Solicitaçõe<br>improvante<br>iadas ao sei | es Enviadas<br>de Solicitações<br>u curso. Todos | os alunos ( | do curso e    |     |
|   | Cadastro Específico<br>Jubilamento                                                                                                    | vo         | tópico pa                             | ara este fó                                 | rum                                              |             |               |     |
|   | Consultar Curso                                                                                                    |            | Autor                                 | 8                                           | Respostas                                        |             | Data          |     |

# O comprovante será emitido:

| S.                                        | UNIVERSIDADE FEDERAL DE SERGIPE<br>Sistema Integrado de Gestão de Atividades Acadêm<br>(bdsig/2020-05-28) |                     |          |
|-------------------------------------------|----------------------------------------------------------------------------------------------------|---------------------|----------|
| OFS<br>Portal do Discente                 | EMITIDO EM 02/06/2020 17:00                                                                               |                     |          |
| Ma                                        | trícula:                                                                                                  |                     |          |
| Di                                        | scente:                                                                                                   |                     |          |
|                                           | Curso: LETRAS - São Cristóvão - Presencial - LÍNGUA PORTU<br>Licenciatura Plena                           | GUESA - Mat         | utino -  |
|                                           | Status: ATIVO                                                                                             |                     |          |
|                                           | Tipo: REGULAR                                                                                             |                     |          |
| s                                         | OLICITAÇÕES DE TURMA DE ENSINO INDIVIDUAL DE FÉ                                                           | RIAS                |          |
| l <sup>o</sup> Solic <mark>i</mark> tação | Componente                                                                                                | Data<br>Solicitação | Situação |
| 380                                       | LETRV0111 - LEGISLAÇÃO E ENSINO                                                                           | 02/06/2020          | Dendente |

Em caso de dúvidas sobre estes procedimentos favor encaminhar e-mail para astecprograd@ufs.br